### CBS 220シリーズスイッチでのSTPの設定

#### 目的

この記事では、Cisco Business 220シリーズスイッチでスパニングツリープロトコル(STP)を設定 する方法について説明します。

#### 概要

STPは、ブロードキャストストームからレイヤ2ブロードキャストドメインを保護します。リンク をスタンバイモードに設定して、ネットワークのループを防止します。ネットワークループは、 ホスト間に代替ルートがある場合に発生します。これらのループにより、レイヤ2スイッチはネッ トワーク上でトラフィックを無限に転送し、ネットワーク効率を低下させます。STPは、ネット ワーク上のエンドポイント間に固有のパスを提供します。これらのパスにより、ネットワークト ループの可能性がなくなります。通常、STPは、ネットワークループを防止するためにホストへ の冗長リンクがある場合に設定されます。

#### 該当するデバイス |ソフトウェアバージョン

• CBS220シリー<u>ズ(データシート)</u> |2.0.0.17

#### スパニングツリープロトコルの設定

手順 1

CBS220スイッチのWebユーザインターフェイス(UI)にログインします。

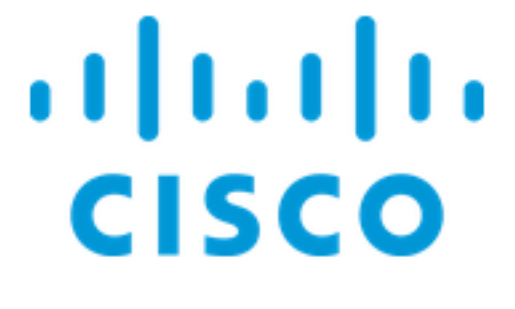

# Switch

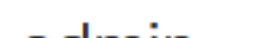

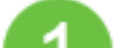

手順2

Spanning Tree > STP Status and Global Settingsの順に選択します。

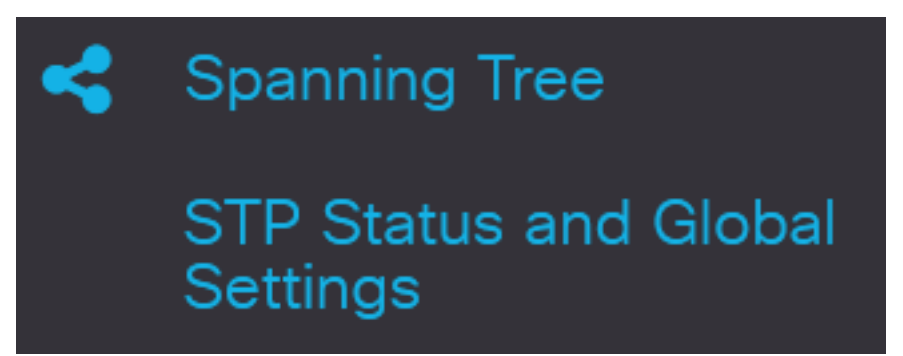

手順 3

スパニングツリーを有効*にするには、[スパニングツリ*ーの状態]チェックボックスをオンにします 。

# STP Status and Global Settings

# **Global Settings**

Spanning Tree State:

#### 手順 4

STP動作モードを選択します。

• 従来のSTP:2つのエンドポイント間に単一のパスを提供し、ネットワーキングループを排除 および防止します。

Enable

- 高速STP:ネットワークトポロジを検出して、スパニングツリーのコンバージェンスを高速 化します。このオプションは、デフォルトで有効です。
- 複数のSTP:RSTPに基づいています。これはレイヤ2ループを検出し、関与するポートがトラ フィックを送信するのを防ぐことによってそれらを緩和しようとします。

 STP Operation Mode:
 O Classic STP

 Rapid STP
 Multiple STP

#### 手順5

(オプション)STPが無効な場合にブリッジプロトコルデータユニット(BPDU)パケットを管理す る方法を選択します。BPDUは、スパニングツリー情報を送信するために使用されます。BPDU処 理モー*ドを選択*します。

- フィルタリング:インターフェイスでスパニングツリーが無効になっている場合にBPDUパ ケットをフィルタリングします。スイッチ間で交換されるBPDUパケットは少数です。
- フラッディング:インターフェイスでスパニングツリーが無効になっている場合にBPDUパ ケットをフラッディングします。すべてのBPDUパケットがすべてのスイッチ間で交換され ます。

BPDU Handling: O Filtering
Flooding

#### 手順6

パスコストのデフォルト値を選択します。これにより、STPポートにデフォルトパスコストを割り当てるために使用される方法が選択されます。インターフェイスに割り当てられるデフォルト パスコストは、選択した方法によって異なります。

- Short:ポートパスコストの1~65,535の範囲を指定します。
- Long:ポートパスコストの範囲を1~200,000,000に指定します。

| Path Cost Default Values: | O Short |
|---------------------------|---------|
|                           | OLong   |

#### ステップ7

[ブリッジ設*定]領域*で、[プライオリティ]フィールドにブリッジプライオリティ*値を入力*します。 BPDUを交換した後、優先順位が最も低いデバイスがルートブリッジになります。すべてのブリ ッジが同じプライオリティを使用する場合、そのMACアドレスがルートブリッジの決定に使用さ れます。

| Bridge Settings |       |                                   |
|-----------------|-------|-----------------------------------|
| Priority:       | 32768 | Range: 0 - 61440, Default: 32768) |

ブリッジプライオリティ値は、4096ずつ増分して指定されます。たとえば、4096、8192、 12288などです。デフォルト値は 32768 です。 [*Hello Time*]フ*ィールド*で、ルートブリッジが設定メッセージ間で待機する間隔(秒)を設定しま す。

Hello Time:
 2 sec (Range: 1 - 10, Default: 2)

#### 手順9

[最大経過時間]フィールドに[最大経過時間]*の値を入力*します。デバイスが自身の設定を再定義し ようとする前に、設定メッセージを受信せずに待機できる間隔(秒)です。

| 🌣 Max Age: | 20 | sec (Range: 6 - 40, Default: 20) |
|------------|----|----------------------------------|
|------------|----|----------------------------------|

#### 手順 10

「転送遅延」フィールドに「転送遅延」の*値を入力*します。これは、ブリッジがパケットを転送 する前に学習状態のままになる間隔です。

| 🌣 Forward Delay: | 15 | sec (Range: 4 - 30, Default: 15) |
|------------------|----|----------------------------------|
|------------------|----|----------------------------------|

#### 手順 11

[Apply] をクリックします。

STP Status and Global Settings

「指定ルート」(Designated Root)領域には次のように表示されます。

- •ブリッジID:ブリッジプライオリティは、スイッチのMACアドレスでバインドされます。
- ルートブリッジID:ルートブリッジのプライオリティは、スイッチのMACアドレスにバインドされます。

Apply

Cancel

- ルートポート:このブリッジからルートブリッジへの最小コストパスを持つポート。
- •ルートパスコスト:このブリッジからルートまでのパスのコスト。
- Topology Changes Counts:発生したSTPトポロジ変更の合計数。
- [Last Topology Change]:最後のトポロジ変更が発生してから経過した時間間隔。これは、日 /時間/分/秒で表示されます。

## Designated Root

 Bridge ID:
 32768-04:62:73:C0:75:40

 Root Bridge ID:
 32768-14:16:9D:30:47:70

 Root Port:
 GE4

やった!これで、CBS220スイッチでSTPが正しく設定されました。

その他の設定については、『<u>Cisco Business 220シリーズスイッチアドミニストレーションガイ</u> ド』を参照してください。